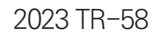

# 2024년 **학생정서·행동특성검사** 학교 업무담당자 운영 매뉴얼(묘약본)

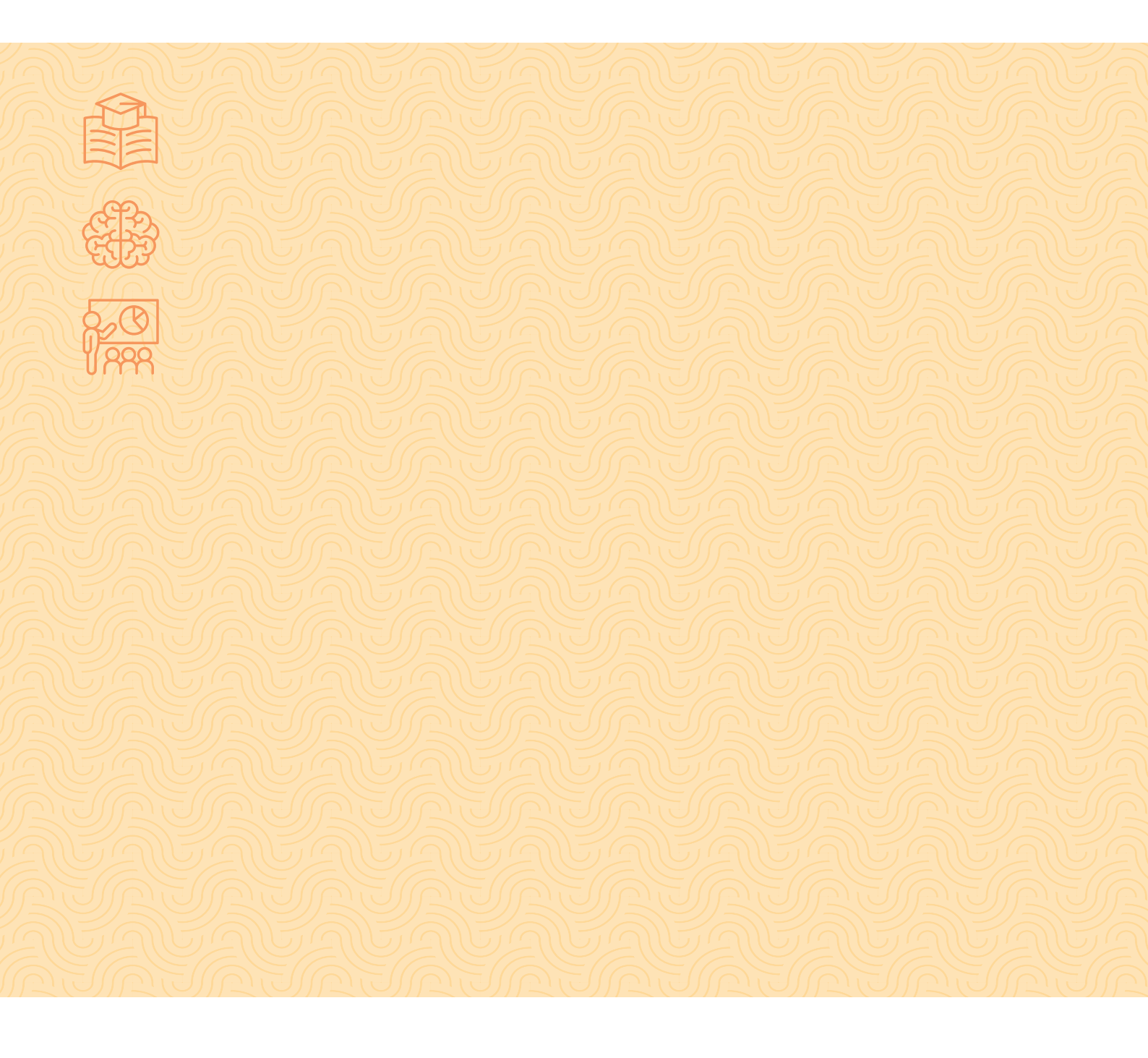

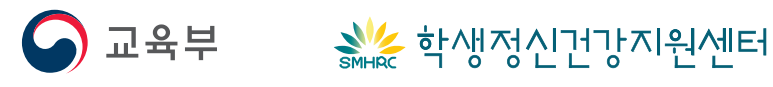

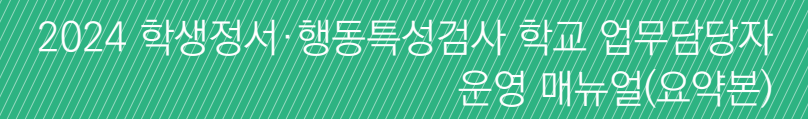

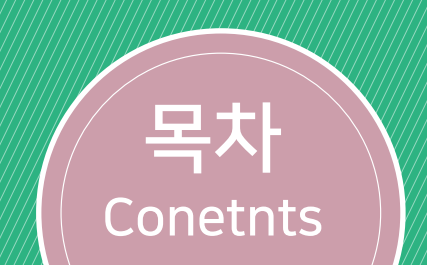

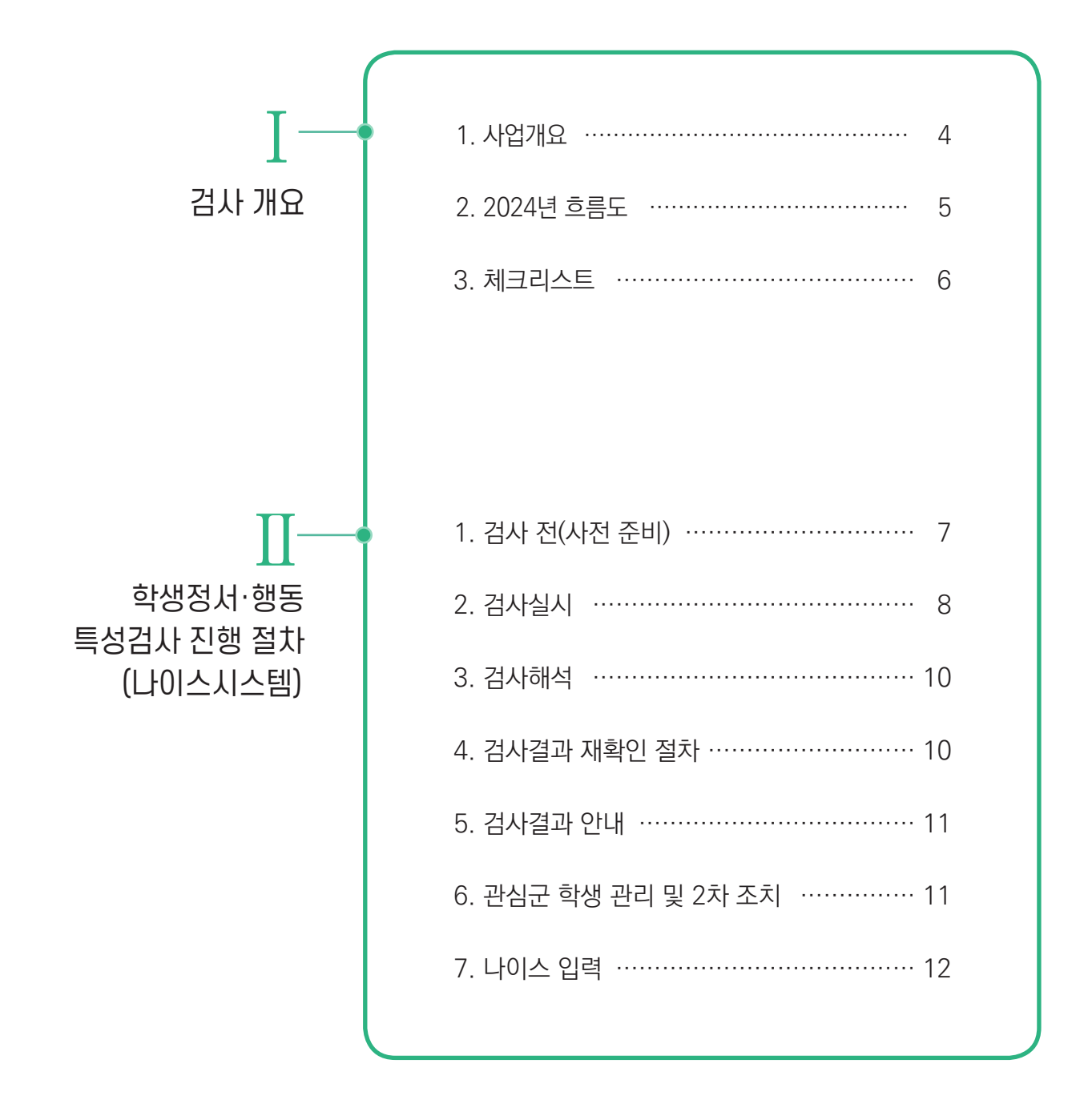

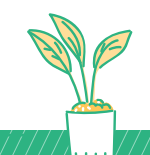

# I 검사 개요

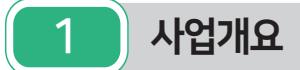

#### 가. 법적근거

- ●「교육기본법」제27조
- 「학교보건법」 제2조, 제7조, 제7조의2, 제9조, 제11조, 제18조의2, 제19조
- 「학교폭력예방 및 대책에 관한 법률」 제4조, 제11조의2, 제20조의4
- 「초중등교육법 시행령」 제54조
- ●「학교건강검사규칙」 제4조의3

#### 나. 검사목적

- 학생정서·행동특성검사 및 관리체계 구축으로 학생 정서·행동문제 조기 발견 및 악화 방지
- 학생 정서·행동문제에 대한 적절한 개입을 통해 학교생활 부적응 학생 예방·관리

#### 다. 대상자

- 초·공민학교 1·4학년 전체(보호자)
- 중·고등공민학교, 고등·고등기술학교, 특수학교, 각종학교(「초·중등교육법」제2조에 따른 각 학교) 1학년 학생

신체적·인지적으로 검사가 불가능하거나 성인 학생등의 검사 제외가 필요한 경우, 학교장이 교육청과 협의하여 대상자 조정 가능(검사 제외시, 근거 자료 학교 보관)

#### 라. 검사방법: 온라인 또는 서면

#### 마. 검사절차

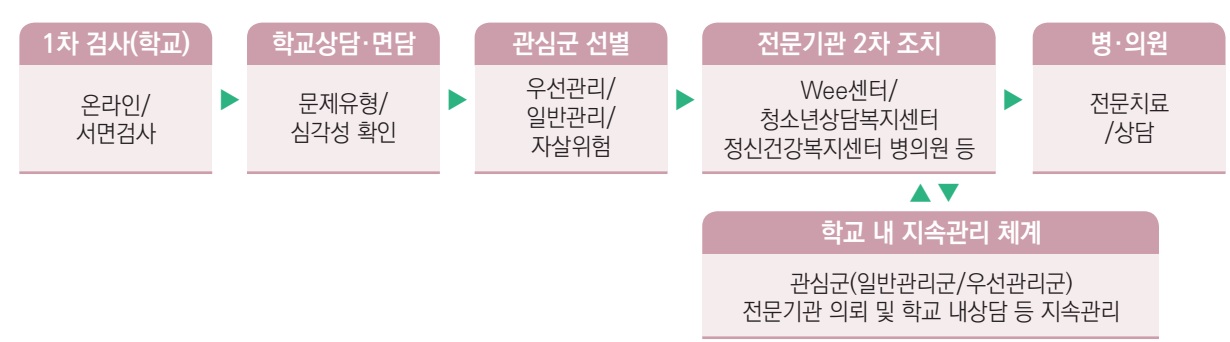

### 바. 시스템 오류 관련 문의 방법

- <u>http://help.neis.go.kr</u> 나이스 사용자지원시스템 접속하여 질의등록
- 나이스 메뉴 접속 후 화면 우측 상단에 [질의등록] 버튼을 통해 문의 가능

.

| 2 2024년 흐                                                   | 름도                                                                                                    |                                                                                                    |
|-------------------------------------------------------------|----------------------------------------------------------------------------------------------------|----------------------------------------------------------------------------------------------------|
|                                                             |                                                                                                    |                                                                                                    |
| 진행절차 및 일정                                                   | 나이스(학교) 및 행정처리 안내                                                                                                    | 유의사항                                                                                                    |
| <u>검사 전 기본사항 확인</u>                                         | ① 검사지 조회(다운로드, 출력 가능)<br>— ② 온라인 검사기간 조회<br>③ 참여번호 발급/출력                                                                                                    | ① 교내 관리체계(협의체) 구성<br>② 검사대상 확인: 다문화, 특수아동 등<br>- 검사 제외 시 '검사 미실시' 처리                                                                                                    |
|                                                             |                                                                                                    | ③ 모호자 자신 인대                                                                                                    |
| <u>검사 실시</u><br>2024.4.1.~4.30.                             | <ol> <li>참여율 조회(반별, 학생별)</li> <li>참여율 현행화</li> <li>감사결과 조회</li> <li>학생의 학적 변경 시 나이스 반영 방법         <ul> <li>→ 반별검사결과관리 메뉴에서<br/>[학적(반정보)현행회] 버튼 클릭</li> </ul> </li> </ol>                                                                                                    | <ol> <li>1) 온라인 검사결과 수정 불가</li> <li>2) 필요시 서면검사 가능</li> <li>3) 전출 처리 시 해당학생 검사일자 자동이관<br/>(노란색 표시)<br/>필요시 전입교는 보호자 사전동의 얻어<br/>원적교로부터 관련 자료 공문요청</li> </ol>                                                                                                    |
| +                                                           |                                                                                                    |                                                                                                    |
| <b>학생·학부모 면담 실시</b><br>관심군(일반관리군, 우선관리군)<br>학교폭력피해 확인 조치    | <ul> <li>① 검사결과 '상담대상' →관심군 여부확인         <ul> <li>→ 등록 → 관심군 '○' 체크</li> <li>→ 전문기관2차 조치일자 입력창 활성화</li> </ul> </li> <li>※ 필요시 재검사 실시         <ul> <li>① 재검사 결과 등록: 서면검사 후 입력<br/>(개별등록, 엑셀파일업로드, 일괄등록)</li> <li>② 재검사 결과 통계반영             <ul> <li>- [적용] 버튼 클릭</li> </ul> </li> </ul></li></ul> | <ol> <li>학교폭력피해(경험) 문항 응답 학생         <ul> <li>→ 학교폭력담당교사에게 인계, 사실 확인,<br/>필요시 학교폭력전담기구에서 후속조치</li> <li>자살생각 '○' 체크 된 학생(중·고등학생)</li> <li>→ '자살 관련 면담 기록지(2024 정행특<br/>매뉴얼 p.104)'를 활용하여 면담 실시,<br/>면담 결과 : 중간위험 이상인 경우<br/>학부모 즉시 통보, 전문기관 연계조치</li> </ul> </li> <li>재검사 시 유의사항</li> <li>면담 후 필요 시 재검사(서면) 실시</li> <li>고서구 ☆ 저사구 벽겨 시 재건사 후</li> </ol> |
| 4~5웤                                                        |                                                                                                    | 결과에 따라 내부 결재                                                                                                    |
|                                                             |                                                                                                    |                                                                                                    |
| <u>검사결과 안내</u><br>4~5월                                      | ① 검사결과 및 사후관리 안내(가정통신문)                                                                                                    | <ol> <li>1) 검사결과 개별 통보: 서면(우편발송)</li> <li>(2) 관심군 전문기관 2차 연계를 위한 학부모<br/>동의 확인</li> <li>(3) 필요 시 사전 유선 안내</li> </ol>                                                                                                    |
| +                                                           |                                                                                                    |                                                                                                    |
| <u>1차 검사마감 및 통계 제출</u><br>※ 원시자료 삭제: <b>7.19.</b> (금)<br>5월 | ① 검사결과 통계 제출 시 수기 입력<br>                                                                                                    | <ol> <li>관심군=일반관리군+우선관리군(자살위험 포함)</li> <li>원시자료 삭제 후 원자료 확인 불가<br/>-필요시 삭제 전 <u>미리 저장</u></li> </ol>                                                                                                    |
|                                                             |                                                                                                    |                                                                                                    |
| 관심군 학생 관리 및<br><u>2차 조치</u><br>(전문기관연계)<br><b>4월~연중</b>     | <ul> <li>① 불가피하게 학교 일과 중 전문기관 방문 시<br/>출석 인정 가능</li> <li>- 학교교육계획 수립 시 반영(학교생활기록부<br/>기재요령 별지 제8호)</li> <li>- 전문기관 지속 치료 시 '질병으로 인한<br/>결석'에 해당</li> </ul>                                                                                                    | <ol> <li>① 연계대상: 관심군 (보호자 동의 필수)</li> <li>② 이미 개별적으로 전문기관 관리 및 치료<br/>중인 경우 '연계'로 분류</li> <li>③ 교내 상담 정례화<br/>-관심군(분기별1회)/우선관리군(월1회)</li> </ol>                                                                                                    |
| +                                                           |                                                                                                    |                                                                                                    |
| 검사결과 및 전문기관<br><u>2차 조치현황 통계 제출</u><br>※ 교육청→교육부: 11.22.(금) | ① 학교 상신(검사결과통계및제출 메뉴)<br>② 마감(제출)하기 버튼 클릭                                                                                                    | <ol> <li>검사결과 제출 후 관심군 변동 현황<br/>-전출·입, 추가 발견된 경우 기재</li> <li>전문기관 2차 조치 현황<br/>-관심군 학생 전체 입력(자살위험군 포함)<br/>-자살위험 학생 해당란 입력</li> <li>전문기관 미연계 사유 중 출결 문제</li> </ol>                                                                                                    |
| 11월                                                         |                                                                                                    | -유예, 장기 결석, 유학 등                                                                                                    |

3 체크리스트

※ 이 체크리스트는 참고 자료로 학교 상황에 따라 활용

| 순 | 점검항목      | 점검내용                                                                   | 비고                        |
|---|-----------|------------------------------------------------------------------------|---------------------------|
|   |           | 1-가. 교육(지원)청 업무담당자를 알고 있는가?                                            |                           |
|   |           | 1-나. 나이스 담당자에게 '업무 담당자' 권한을 받았는가?                                      |                           |
|   |           | 1-다. 학교 내 관리체계(협의체)를 구성했는가?<br>※ 협의체 구성원 : 교내 담당자, 지역사회 전문가 전문기관 담당자 등 |                           |
| 1 | 검사전       | 1-라. 교직원연수 및 학부모에게 사전안내(가정통신문, 동영상) 했는가?                               |                           |
|   |           | 1-마. 검사시스템, 검사(제외) 대상자를 확인하였는가?<br>(검사제외 대상 처리: 학교 내 협의체 및 교육청과 협의)    | 2024<br>정행특 매뉴얼<br>p.5 참고 |
|   |           | 1-바. 다국어버전 검사지가 있다는 것을 알고 있는가?                                         |                           |
|   |           | 1-사. 2차 연계를 위한 전문기관 현황 및 연락처를 알고 있는가?                                  |                           |
|   |           | 2-가. 검사는 온라인/서면실시가 가능함을 알고 있는가?                                        |                           |
| 2 | 검사 기간     | 2-나. 전출입, 학적 변경 시 참여율을 현행화하였는가?                                        |                           |
|   |           | 2-다. 학급별 참여 현황을 파악하여 참여를 독려하고 있는가?                                     |                           |
|   |           | 3-가. 검사도구별 관심군 기준점수를 알고 해석할 수 있는가?                                     |                           |
|   |           | 3-나. 관심군 학생 면담을 통해 결과에 문제가 있는 경우 재검사(서면)가<br>가능함을 알고 있는가?              |                           |
|   |           | 3-다. 관심군 학생과 해당 학생 학부모 면담을 실시하였는가?                                     |                           |
|   |           | 3-라. 관심군, 우선관리 학생의 관리체계를 알고 있는가?                                       |                           |
| 3 | 검사 후      | 3-마. 검사 결과 통계 입력 방법을 알고 있는가?                                           |                           |
|   |           | 3-바. 학교폭력 피해 사례 결과를 생활지도 담당교사에게 인계하였는가?                                |                           |
|   |           | 3-사. 검사 결과 가정통신문을 발송하였는가?                                              |                           |
|   |           | 3-아. 자료를 상신하여 결재 처리 후 마감(제출) 제출하였는가?                                   |                           |
|   |           | 3-자. 원시자료 삭제 전 관리일지를 생성하여 오프라인에 저장해두었는가?                               |                           |
|   |           | 4-가. 2차 조치를 위해 학부모 동의가 필요함을 알고 있는가?                                    |                           |
| 4 | 관심군 2차 조치 | 4-나. 관심군 학생을 전문기관에 연계하고 있는가?                                           |                           |
|   |           | 4-다. 학생이 개별적으로 해당 문제에 대해 치료 받고 있는 경우 연계로<br>분류하여 처리할 수 있음을 알고 있는가?     |                           |
| 5 | ㅈ귀겨고! 제츠  | 5-가. 조치 결과 관심군 학생 수, 조치 결과 입력 작성 방법을 알고 있는가?                           |                           |
| 0 | 꼬시걸피 세풀   | 5-나. 반별마감, 학교상신 후 마감(제출) 하였는가?                                         |                           |
| 6 | 기타        | 6-가. 검사 및 지속 관리 등 관련 자료는 개인정보를 철저히 관리하고<br>있는가? 「개인정보 보호법」             |                           |
|   |           | 6-나. 업무담당자 변경 시 인수인계를 하였는가?                                            |                           |

# ■ 학생정서·행동특성검사 진행 절차(나이스시스템)

# 1 검사 전(사전 준비)

### 1. 기반조성

| 학교 내 관리체계(협의체) 구축                                                                  | 교직원 연수 및 학부모 안내                |
|------------------------------------------------------------------------------------|--------------------------------|
| <ul> <li>총괄 담당자(부장교사 이상) 의무 지정</li> <li>구성원: 담당자, 관련 업무 담당자(보건·상담·담임·생활·</li></ul> | ▶ 대면교육, 가정통신문, 동영상 등           |
| 기초학력지원 등)                                                                          | ▶ 검사 목적, 필요성, 검사방법, 학교 지원 내용 등 |

## 2. 검사지 확인(서면 검사 시 출력)

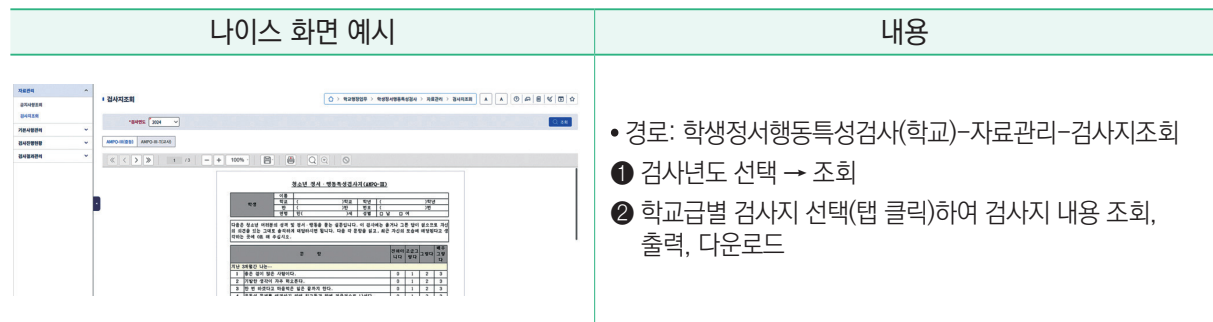

3. 온라인 검사 기간 조회

|                                                                |         | 나이스 화면 예시    | 내용                                                                                           |
|----------------------------------------------------------------|---------|--------------|----------------------------------------------------------------------------------------------|
| 14804<br>7564964<br>847054788<br>8470998<br>8470998<br>8470999 | 4 4 3 3 | 2002/01/25.8 | • 경로: 장학-학생정서행동특성검사(학교)-기본사항관리-<br>온라인검사기간조회<br>① 검사년도 선택 → 조회<br>※ 온라인 검사 기간 이후 서면 검사 등록 가능 |

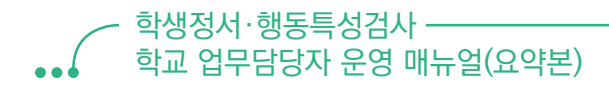

### 4. 참여번호 발급

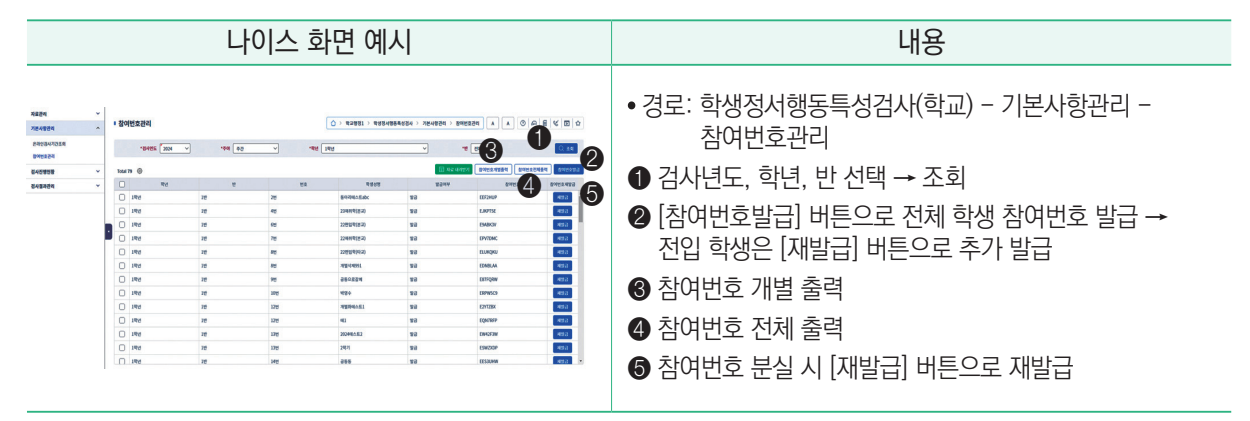

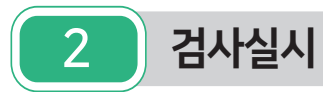

## 1. 참여율 조회, 전입·전출 현행화

(1) 참여율 조회

|                                                                            | 나이                                                                                  | 스 화면 예                                                                                                    | 시                                                                            |                                                                            | 교직원 연수 및 학부모 안내                                                                                                    |                                                                                                    |
|----------------------------------------------------------------------------|-------------------------------------------------------------------------------------|----------------------------------------------------------------------------------------------------|------------------------------------------------------------------------------|----------------------------------------------------------------------------|----------------------------------------------------------------------------------------------------|----------------------------------------------------------------------------------------------------|
| 16874 ✓<br>1696789 ✓<br>6007895 ✓<br>8007845929<br>8007845929<br>6068594 ✓ | <br>9<br>19<br>19<br>19<br>19<br>19<br>19<br>19<br>19<br>19<br>19<br>19<br>19<br>19 | () - 10.000 -<br>10.000<br>3<br>3<br>3<br>3<br>3<br>3<br>3<br>3<br>3<br>3<br>3<br>3<br>3<br>3<br>3<br>3<br>3 | 298<br>298<br>3990<br>3990<br>3990<br>300<br>300<br>300<br>300<br>300<br>300 | - PRARM (A) (C) (A) (C) (A) (C) (A) (C) (C) (C) (C) (C) (C) (C) (C) (C) (C | 8         %         80         %           CL PG         CL PG         CL PG           EF         3004         S004           201.PG         S004         S004           10094         S004         S004           10094         S004         S004           10094         S004         S004 | <ul> <li>경로: 학생정서행동특성검사(학교) - 검사진행현황 - 참여율조회</li> <li>검사년도 선택 → 조회 → 현재 검사 참여율 조회</li> <li>[참여율현행화] 클릭 → 현재 학적 기준 현행화 가능</li> <li>[자료내려받기]로 화면 내용 다운로드</li> </ul> |

#### (2) 전입전출 현행화

|                                                                                                    | 나이스 화면 예시                                                                                                    |                                                                                                    |                                                                                                  |                                                                                                    |                            |                                                                                             |                                                                                                |                                                      |          |                                                                        |                                         | 교직원 연수 및 학부모 안내                          |                                                                                                    |                                                                                                    |
|----------------------------------------------------------------------------------------------------|----------------------------------------------------------------------------------------------------|----------------------------------------------------------------------------------------------------|--------------------------------------------------------------------------------------------------|----------------------------------------------------------------------------------------------------|----------------------------|---------------------------------------------------------------------------------------------|------------------------------------------------------------------------------------------------|------------------------------------------------------|----------|------------------------------------------------------------------------|-----------------------------------------|------------------------------------------|----------------------------------------------------------------------------------------------------|----------------------------------------------------------------------------------------------------|
| महत्वम         -           ग्रेन्टस्वम         -           हन्दरस्वम         -           हन्दरस्वम         -           हन्दरस्वम         -           हन्दरस्वम         -           हन्दरस्वम         -           हन्दरस्वम         -           हन्दरस्वम         -           हन्दरस्वम         -           हन्दरस्वम         -           हन्दरस्वम         -           हन्दरस्वम         - | • 1993/421<br>• 999<br>• 999 - 999<br>• 999 - 999<br>• 999<br>• 99<br>• 9<br>• | 1         2004         1           1         1         1         1           1         1         1         1         1           1         1         1         1         1         1         1         1         1         1         1         1         1         1         1         1         1         1         1         1         1         1         1         1         1         1         1         1         1         1         1         1         1         1         1         1         1         1         1         1         1         1         1         1         1         1         1         1         1         1         1         1         1         1         1         1         1         1         1         1         1         1         1         1         1         1         1         1         1         1         1         1         1         1         1         1         1         1         1         1         1         1         1         1         1         1         1         1         1         1         1         1 | 2<br>2<br>2<br>2<br>2<br>3<br>3<br>3<br>3<br>3<br>3<br>3<br>3<br>3<br>3<br>3<br>3<br>3<br>3<br>3 | - स्व<br>हक्त/3.<br>हक्त/3.<br>हक्त<br>हक्त<br>2.144412.22<br>2.214412.23<br>2.214412.24<br>2.214412.24412.24<br>2.214412.24412.24412.24412. | •<br>इल्हर<br>महहर<br>सहहर | 0<br>0<br>0<br>0<br>0<br>0<br>0<br>0<br>0<br>0<br>0<br>0<br>0<br>0<br>0<br>0<br>0<br>0<br>0 | 42931 > 4<br>4294 44<br>5454<br>54<br>54<br>54<br>54<br>54<br>54<br>54<br>54<br>54<br>54<br>54 | 2849884224<br>2849884224<br>4452<br>0489<br>98<br>98 | > 848424 | > (182)-34-20-<br>(1)<br>(1)<br>(1)<br>(1)<br>(1)<br>(1)<br>(1)<br>(1) | 4 A A A A A A A A A A A A A A A A A A A | A () () () () () () () () () () () () () | 46         50         60           48         4000 MCC         40           48         4000 MCC         40           48         4000 MCC         40           48         4000 MCC         40           48         4000 MCC         40           48         4000 MCC         40           48         4000 MCC         40           48         4000 MCC         40 | <ul> <li>경로: 학생정서행동특성검사(학교) - 검사결과관리 -<br/>반별검사결과관리</li> <li>쉽사년도 선택 → 학년·반 조회</li> <li>전입·전출 등 학생 학적 변경 시 [학적(반정보)현행화]<br/>버튼 클릭</li> </ul> |

#### 2. 반별 참여 현황 조회

|                                                                                                    |   |                                                       | 나이스                                                                                                    | · 화면 예시                                                                                                    |                                                                                                    | 내용                                                                                                    |
|----------------------------------------------------------------------------------------------------|---|-------------------------------------------------------|----------------------------------------------------------------------------------------------------|----------------------------------------------------------------------------------------------------|----------------------------------------------------------------------------------------------------|----------------------------------------------------------------------------------------------------|
| 4824 प<br>76×824 प<br>9×835 ∧<br>9×835<br>9×835<br>9×855<br>9×855<br>9×855<br>9×855<br>9×855<br>9×855<br>9×855<br>9×855<br>9×855<br>9×955<br>9×955<br>9×555<br>9×5555<br>9×555<br>9×555<br>9×555<br>9×555<br>9×555<br>9× | • | * 발동감석원동조회<br>*******<br>**************************** | 944 20 v<br>2000 2000 0<br>2000 2000 2000<br>2000 2000<br>2000<br>2000 2000<br>2000<br>20000 | () 1 5295 ) 159545555<br>160 (160 ) 1<br>160 (160 ) 1<br>161 (160 ) 1<br>161 (16 | > ১৭৫৩৩৯ > ৩%৪০২৬২           १         १४           १४         २           १४         २           १४         २           १४         २           २         २           २         २           २         २           २         २           २         २           २         २           २         २           २         २           २         २           २         २           २         २           २         २           २         २           २         २           २         २           २         २           २         २           २         २           २         २           २         २           २         २           २         २           २         २           २         २           २         २           २         २           २         २           २         २           २         २           २         २ <th><ul> <li>· 경로: 학생정서행동특성검사(학교) - 검사진행현황 -<br/>반별참여현황조회</li> <li>1 검사년도, 학년, 반, 참여여부 선택 → 조회</li> <li>2 [자료 내려받기] 버튼으로 화면에 출력되는 정보 파일로<br/>저장 가능</li> </ul></th> | <ul> <li>· 경로: 학생정서행동특성검사(학교) - 검사진행현황 -<br/>반별참여현황조회</li> <li>1 검사년도, 학년, 반, 참여여부 선택 → 조회</li> <li>2 [자료 내려받기] 버튼으로 화면에 출력되는 정보 파일로<br/>저장 가능</li> </ul> |

#### 3. 검사 및 2차 조치일자 관리

|      |                                                                                                    | L | 나이스                                                                                                    | 느 화                             | ·면 (                      | 셰시                                                                                                    |                                                                                                    |                                                                                                    | 내용                                                                                                    |
|------|----------------------------------------------------------------------------------------------------|---|----------------------------------------------------------------------------------------------------|---------------------------------|---------------------------|----------------------------------------------------------------------------------------------------|----------------------------------------------------------------------------------------------------|----------------------------------------------------------------------------------------------------|----------------------------------------------------------------------------------------------------|
| संहर | 8443254554<br>- 2005<br>- 2005<br>- |   | o v)<br>error to control<br>of the sector<br>2005220<br>2005220<br>2005220<br>2005220<br>2005220<br>2005220<br>2005220<br>2005220<br>2005220<br>2005220<br>2005220<br>2005220<br>2005220<br>2005220<br>2005220<br>2005220<br>2005220<br>2005220<br>2005220<br>200520<br>200520<br>200500<br>200500<br>200500<br>200500<br>200500<br>2005000<br>2005000<br>200000000 | 0<br>*92 [100<br>8<br>8<br>2007 | 2021.) 03<br>2023<br>2024 | 1994420<br>994420<br>994420<br>994420<br>994420<br>994420<br>994420<br>994420<br>994420<br>994420<br>994420<br>994420<br>994420<br>994420 | victate > 8×1<br>√ 1<br>8×10×0×<br>1<br>8×10×0×<br>1<br>1<br>1<br>1<br>1<br>1<br>1<br>1<br>1<br>1<br>1<br>1<br>1 | 2011/19/201<br>2011/19/201<br>2011/1<br>2011/1 | <ul> <li>경로: 학생정서행동특성검사(학교) - 검사진행현황 - 검사및2차조치일자관리</li> <li>검사년도, 학년, 반, 참여여부, 관심군여부 선택 → 조회</li> <li>학생 성명 더블클릭하면 최근 3년 동안의 1차 검사일자, 전문기관 2차 조치일자, 검사거부여부 이력 확인 가능</li> <li>전입학생의 경우 전입일자 및 전출교에서의 학생정서행동<br/>특성검사 여부 표시(전출교 검사 일자가 노란색으로 표시됨. 전입교에서 검사할 경우 전입교 검사일자로 변경)</li> <li>1차 검사 미실시 학생 구분</li> <li>정상군이 아닌 경우 상담 대상으로 표기됨</li> <li>상담을 통한 최종 관심군 여부 표기 및 저장</li> <li>관심군 학생 조치날짜 입력</li> <li>학급별 검사일자 저장 여부 확인</li> </ul> |

#### ※ 서면검사 수기입력 방법

|                                                                                                    |                                                                                                    |                                                                                                    |                                                                                                    | 나0                                                                                                    | 이스                                                                                                    | 화면                                                                                                    | 예시                                                                   |                                                                                                    |      |                                                                         | 내용                                                                                                  |
|----------------------------------------------------------------------------------------------------|----------------------------------------------------------------------------------------------------|----------------------------------------------------------------------------------------------------|----------------------------------------------------------------------------------------------------|----------------------------------------------------------------------------------------------------|----------------------------------------------------------------------------------------------------|----------------------------------------------------------------------------------------------------|----------------------------------------------------------------------|----------------------------------------------------------------------------------------------------|------|-------------------------------------------------------------------------|----------------------------------------------------------------------------------------------------|
| Кара и и<br>Распра и и<br>Распра и и<br>Распра и<br>Полновании<br>Полновани<br>Полновании<br>Полновании<br>Полновани<br>Полновани<br>Полновани<br>Полновани<br>Полновани<br>Полновани<br>Полновани | 반범감사값           * 반범감사값           * 반범감사값           * 반범감사값           * 반범감사값           * 반범감사값           * 반범감사값           * 반범감사값           * 반범감사값           * 반범감사값           * 반범감사값           * 반범감사값           * * 반범감사값           * * 반범감사값           * * * * * * * * * * * * * * * * * * * | 272324<br>2015 2016<br>2016 2410547<br>2017 2410<br>2017 241<br>2017 241<br>20 | V         V           V         V           Q         V           Q         V | <b>२२२</b><br>३४४२२<br>मण्ड<br>विद्य<br>विद्य<br>वित्य<br>विद्य<br>वित्य<br>वित्त<br>वित्त<br>वित्त<br>वित्त<br>वित्त<br>वित्त<br>वित्त<br>वित्त<br>वित्त<br>वित्त<br>वित्त<br>वित्त<br>वित्त<br>वित्त<br>वित्त<br>वित्त<br>वित्त<br>वा<br>व<br>वा<br>वा<br>व<br>ता<br>व<br>वा<br>व<br>वा<br>वा<br>व<br>त<br>त<br>वा<br>वा<br>वा<br>वा<br>वा<br>वा<br>वा<br>वा<br>वा<br>वा<br>वा<br>वा<br>वा | v           89/54           A252-4           A252-4           A252-4           A252-4           A252-4 | 2852 €         2           100         100           100         100           100         100           100         100           100         100           100         100           100         100           100         100           100         100           100         100           100         100           100         100           100         100           100         100           100         100 | 2004299-2019<br>2019<br>2019<br>2019<br>2019<br>2019<br>2019<br>2019 | (1) SERIES     (1) SERIES     ( | A HS | 0 (2 > 8 4 () (<br>800)<br>800<br>800<br>800<br>800<br>800<br>800<br>80 | • 경로: 학생정서행동특성검사(학교) - 검사결과관리 -<br>반별검사관리<br>① 검사년도, 학년, 반 선택 → 조회<br>② '등록'으로 표시된 경우 서면검사 결과 입력 가능 |

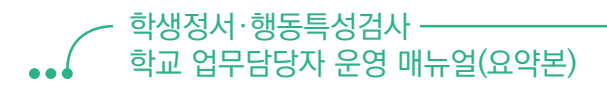

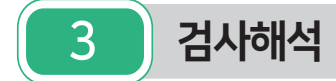

#### ● 검사 결과 분석

|                | 학부모, 보호자 평가                                                                                                    |          | 학교 상(면)담                                                             |          | 관심군              |
|----------------|----------------------------------------------------------------------------------------------------|----------|----------------------------------------------------------------------|----------|------------------|
| 초등학생           | ▶ CPSQ-॥ 검사결과(정서·행동특성)<br>- 초 1: 총점 남학생 20점, 여학생 17점 이상<br>- 초 4: 총점 남학생 21점, 여학생 19점 이상                                              | <b>→</b> | 문제유형 및<br>심각성 확인                                                     | <b>→</b> | ▶ 일반관리<br>▶ 우선관리 |
|                | 학생 평가                                                                                                    |          | 학교 상(면)담                                                             |          | 관심군              |
|                | ▶ AMPQ- Ⅲ 검사결과(정서·행동특성)<br>- 중1 : 총점 남학생 31점, 여학생 33점 이상<br>- 고1 : 총점 남학생 33점, 여학생 31점 이상                                             | <b>→</b> | 문제유형 및 심각성 확인                                                        | <b>→</b> | ▶ 일반관리<br>▶ 우선관리 |
| 중·고등학생         | <ul> <li>▶ 자살관련문항(AMPQ-Ⅲ 53번, 57번) 점수<br/>합이 2점 이상</li> <li>▶ 자살시도 문항(60번)에 '예'로 응답한 학생 중<br/>신뢰도 문항(49번, 62번)의 합이 '5점' 이상</li> </ul> | <b>→</b> | 자살면담<br>'중간위험' 수준이상<br>※ '자살관련 면담 기록지'<br>【2024 정행특 매뉴얼<br>p.104 참고】 | <b>→</b> | ▶ 우선관리           |
| 공통<br>(학교폭력문항) | <ul> <li>초등) CPSQ-Ⅱ 학교폭력피해문항<br/>(39번, 56번) 응답자</li> <li>중·고) AMPQ-Ⅲ 학교폭력피해문항<br/>(27번, 51번) 2점 이상</li> </ul>                         | <b>→</b> | 생활지도 담당교사 인계<br>사실 확인 및 조치                                           |          |                  |

## 4 검사결과 재확인 절차

| 순번 |                                                              | 진행 절차 및 내용                                                                                     |  |  |  |  |  |  |  |  |  |  |  |
|----|--------------------------------------------------------------|------------------------------------------------------------------------------------------------|--|--|--|--|--|--|--|--|--|--|--|
| 1  | 면담 후, 필요 시 내부결재를 거쳐 재검사 실시                                   |                                                                                                |  |  |  |  |  |  |  |  |  |  |  |
|    | 별도의 표준화 검사 또는 특성검사<br>(CPSQ-Ⅱ, AMPQ-Ⅲ) 활용                    | * 재검사는 <b>서면 검사로 진행</b><br>* 1차 검사와 재검사 결과 중 선택 적용                                             |  |  |  |  |  |  |  |  |  |  |  |
| 2  | * 필요 시, 중·고등학교 교사용 검사(AMPQ-Ⅲ-T)<br>실시 【2024 정행특 매뉴얼 p.70 참고】 | • 중학교 - 남학생 8점, 여학생 5점<br>• 고등학교 - 남학생 5점, 여학생 5점<br>* 자살위기 관련 문항 2점 이상 개인 면담, 전문가 의뢰 및 학부모 통보 |  |  |  |  |  |  |  |  |  |  |  |
| 3  | • 경로: 학생정서행동특성검사(학교)<br>- 검사결과관리 - 반별검사관리<br>- 재검사 등록        |                                                                                                |  |  |  |  |  |  |  |  |  |  |  |
| 4  | 검사결과 변경 필요 시, 1차 검사 결과와 재검사 결과를 근거로 내부 결재                    |                                                                                                |  |  |  |  |  |  |  |  |  |  |  |

5 검사결과 안내

| 순번 |                                                                                   | 진행 절차 및 내용                                                                                                    |   |
|----|-----------------------------------------------------------------------------------|----------------------------------------------------------------------------------------------------|---|
| 1  | 가정통신문 배부<br>• 경로 : 학생정서·행동특성검사(학교)<br>– 검사결과관리 – <b>검사결과지통보</b><br>– [가정통신문출력] 버튼 | 1880       •         1880       •         1880       •         1880       •         1880       •         1880       •         1880       •         1880       •         1880       •         1880       •         1880       •         1880       •         1880       •         1880       •         1880       •         1880       •         1880       •         1880       •         1880       •         1880       •         1880       •         1880       •         1880       •         1880       •         1880       •         1880       •         1880       •         1880       •         1880       •         1880       •         1880       •         1880       •         1880       •         1880       •         1880       •         1880       • <td< th=""><th></th></td<> |   |
| 2  | 자살위험 및 긴급 학생 즉각 조치                                                                | 자살위험 학생 등 긴급 요하는 학생 확인 즉시 전문기관 및 병의<br>의뢰체계 구축                                                                                                    | 원 |

## 6 관심군 학생 관리 및 2차 조치

- 가. 심층평가 의뢰대상: 관심군(일반관리, 우선관리)학생
  - 보호자 동의가 필수 사항임.
  - 단, 기관치료 중이거나 개별적으로 기관에서 관리 중인 학생은 심층평가 의뢰대상에서 제외

#### 나. 심층평가 의뢰 절차

| 순번 | 진행 절차 및 내용                                                                |                                                                                                  |  |  |  |  |  |
|----|---------------------------------------------------------------------------|--------------------------------------------------------------------------------------------------|--|--|--|--|--|
| 1  | 기관 담당자와 사전협의 보호자 안내                                                       | 전문기관 방문 시 반드시 학부모가 동행하도록 안내                                                                      |  |  |  |  |  |
| 2  | 의뢰 서식 등 기타 서류 공문 제출<br>【2024 정행특 매뉴얼 pp.105~108 참고】                       | 전문기관 심층평가 의뢰서식<br>전문기관 심층평가 상담서비스 의뢰동의서<br>개인정보 수집 이용 제공동의서                                      |  |  |  |  |  |
| 3  | 불가피하게 학교 일과 중 전문기관 방문 시 출석 인정 가능<br>- 학교교육계획 수립 시 반영(학교생활기록부 기재요령 별표 제8호) |                                                                                                  |  |  |  |  |  |
| 4  | 학교 내 지속 관리                                                                | • 학생 상담 정례화 : 일반관리군 분기별1회, 우선관리군 월1회<br>• 생명존중 및 자살예방 교육 강화<br>• 학생의 학년진급으로 학생관리의 공백이 발생하지 않도록 함 |  |  |  |  |  |
|    |                                                                           |                                                                                                  |  |  |  |  |  |

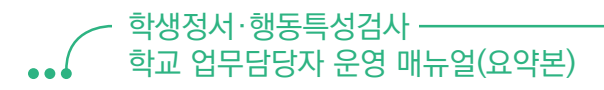

# 7 나이스 입력

| 순번 | 진행 절차 및 내용                                                                                                    |                                |                                                                  |                                                                                                    |                                                             |                                                               |                                         |                               |                                                                        |                                                  |                                                    |                                                                                             |                        |                      |                            |                      |                            |  |
|----|----------------------------------------------------------------------------------------------------|--------------------------------|------------------------------------------------------------------|----------------------------------------------------------------------------------------------------|-------------------------------------------------------------|---------------------------------------------------------------|-----------------------------------------|-------------------------------|------------------------------------------------------------------------|--------------------------------------------------|----------------------------------------------------|---------------------------------------------------------------------------------------------|------------------------|----------------------|----------------------------|----------------------|----------------------------|--|
| 1  | 검사 결과 통계 및 제출<br>* <u>이미 전문기관 치료중이거나 개별적으로 관리중인 경우</u><br>연계로 분류<br>• 경로: 학생정서·행동특성검사(학교) - 검사결과관리 -<br>검사결과통계및제출<br>제출시기: 2024년 4월 ~ 2024년 6월 |                                | 1 344<br>8 849<br>8 849<br>1 1 1 1 1 1 1 1 1 1 1 1 1 1 1 1 1 1 1 | <mark>월과동계잊지</mark><br>* <b>8485</b><br>* <b>8485</b><br>* <b>8485</b><br>************************************ | 1450, 450,480 - 1<br>1450, 450,480 - 1<br>1450, 450,480 - 1 | 2.782+847 8<br>22.8480+0<br>9488.6258<br>9448<br>6448<br>6448 | 1988/10, 649<br>492 + 224/1<br>59<br>84 | 4 5434545 Q<br>Q.<br>Q.<br>Q. | )<br>(1)<br>(1)<br>(1)<br>(1)<br>(1)<br>(1)<br>(1)<br>(1)<br>(1)<br>(1 | () > 9298<br>263090 (), 6<br>727 742<br>7427 742 | 1 > 9/38/80<br>19940 81/5<br>19927473243<br>9/4 88 | а<br>а<br>а<br>а<br>а<br>а<br>а<br>а<br>а<br>а<br>а<br>а<br>а<br>а<br>а<br>а<br>а<br>а<br>а | 343429 >               | 242384<br>122454     | 78 A (                     | * 0 A E 5 D 0        |                            |  |
| 2  | 검사 미실시 사유(학부모(학생)거부, 관련 문제치료 중,<br>기타) 현황 입력                                                                                                   | 8488482<br>249498<br>359349498 | 2                                                                | 21 ¥<br>q<br>\$9                                                                                               | 55<br>29<br>75                                              | १४१०<br>२७<br>२४<br>४४                                        | 150 428<br>29 5276<br>25 756<br>44 5876 | 8994<br>28<br>5<br>30         | 428<br>473%<br>25%<br>413%                                             | R10<br>4<br>1<br>5                               | 429<br>1546<br>296<br>1616                         | 850<br>6<br>1                                                                               | 429<br>6%<br>2%<br>32% | 849<br>22<br>3<br>25 | 429<br>545%<br>60%<br>805% | 190 4<br>2<br>2<br>4 | 74<br>9 70)<br>55%<br>111% |  |
| 3  | 교사 면담 소견 종합 반영 후, 최종 선별 관심군 학생 입력                                                                                                    |                                | -                                                                |                                                                                                    |                                                             |                                                               |                                         | 1                             | _                                                                      | _                                                |                                                    |                                                                                             |                        |                      |                            |                      |                            |  |

#### 검사결과 통계(관심군, 자살위험)관련 계산 방법 유의사항

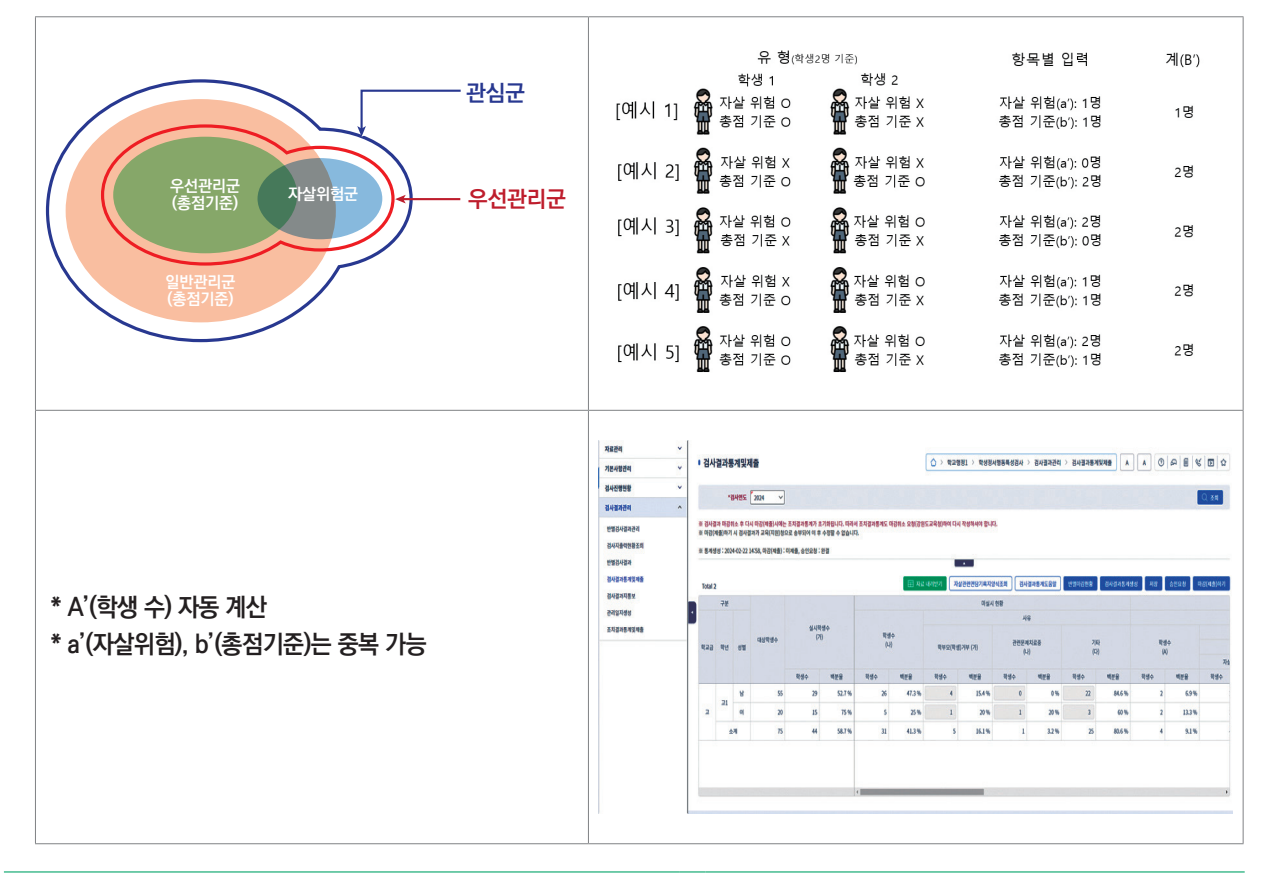

.

| 순번 | 진행 절차 및 내용                                                                                                    |  |  |  |  |  |  |
|----|----------------------------------------------------------------------------------------------------|--|--|--|--|--|--|
| 4  | 관리일지 생성<br>[학생정서·행동특성검사(학교) – 검사결과관리 –<br>관리일지생성]<br>*원시 자료 삭제 전 미리 저장                                                                                               |  |  |  |  |  |  |
| 5  | 관심군(일반관리·우선관리) 전문기관 연계 조치<br>이미 개별적으로 전문기관 관리 및 치료 중인 경우 '연계' 분류                                                                                                    |  |  |  |  |  |  |
| 6  | 조치결과 통계 및 제출<br>* 2차 조치 현황 : 한 개 이상 기관 방문 시, 최종시점 기준<br>관리가 이루어지는 기관으로 작성<br>* 이미 개별적으로 전문기관 관리 및 치료 중인 경우, 연계로 분류<br>• 경로 : 학생정서·행동특성검사(학교) - 검사결과관리 -<br>조치결과통계및제출 |  |  |  |  |  |  |

#### 기획 및 편집

이종하 학생정신건강지원센터 센터장 윤경희 학생정신건강지원센터 부센터장 남보람 학생정신건강지원센터 팀장 신민경 학생정신건강지원센터 연구원

#### 집필

김성진 서울특별시교육청 박혜정 인천광역시교육청 고채영 광영여자고등학교 이지혜 유현초등학교

#### 검토

박성민 한국교육학술정보원 선임연구원

2024 학생정서·행동특성검사 학교 업무담당자 운영 매뉴얼(요약본)

**발행일** 2024년 3월 2판

**발행인** 조명연

#### 발행처 한국교육환경보호원

충북 청주시 흥덕구 오송읍 오송생명5로 267-4. 3~4층 Tel. 043-710-4000 Fax. 043-710-4004 Homepage. www.schoolkeepa.or.kr

#### 학생정신건강지원센터

서울 동작구 남부순환로 2075. 3층 Tel. 02-6959-4638 Fax. 02-6925-4120 Homepage. www.smhrc.kr

본 매뉴얼은 학생건강정보센터(http://www.schoolhealth.kr) 또는 학생정신건강지원센터(https://www.smhrc.kr)에서 내려받을 수 있습니다.

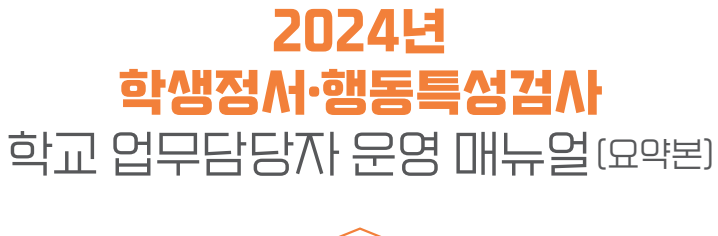

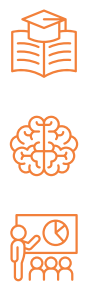

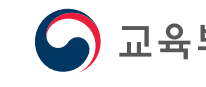

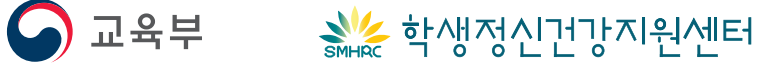